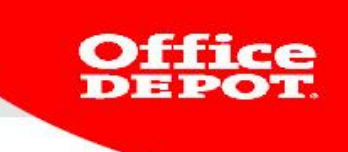

# **MY PROFILE**

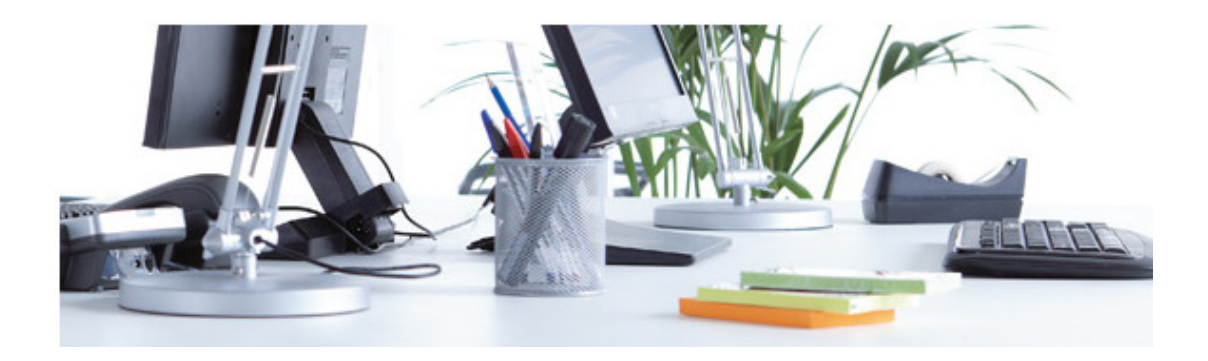

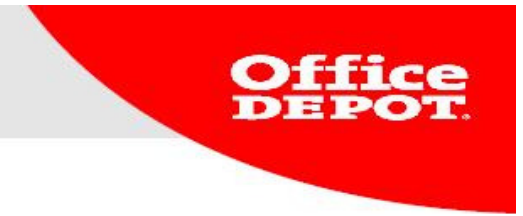

#### Introduction:

### 1.1 My Profile

Under 'My Profile' you will find information such as delivery addresses, cost centers, contacts and so on.

| Facility 🗸                                                                                                    | Furniture                                                                      | ✓ Office Products                                 | V Technology                                                         | V My Profile        | $\sim$         |
|----------------------------------------------------------------------------------------------------|--------------------------------------------------------------------------------|---------------------------------------------------|----------------------------------------------------------------------|---------------------|----------------|
| SEARCH                                                                                                    | GO                                                                             |                                                   | View All Products A-Z                                                | Ink & Toner Paper   | Bulletin Board |
| Home > My Profile                                                                                                    |                                                                                |                                                   |                                                                      |                     |                |
| Manage Accounts                                                                                                    | My Profile                                                                     |                                                   |                                                                      |                     |                |
| Manage Contacts     Manage Deliver to     Manage Purchase Order No.:     Manage Cost Center                                                                    | Create and store your infor<br>Order Tracking                                  | mation for easy access.                           |                                                                      |                     |                |
| <ul> <li>Manage User Permissions<br/>Profiles</li> </ul>                                                                                                    | Search By: Or                                                                  | der Number                                        |                                                                      |                     |                |
| Manage Users<br>Add New Users<br>Edit Active Users<br>Active/Inactive Users<br>Workflows                                                                       | Fro<br>Order Date<br>Range:                                                    | m: To:                                            |                                                                      |                     |                |
|                                                                                                    | My Shopping Lists                                                              |                                                   |                                                                      |                     |                |
| Order Setting     My Account Overview     Select Deliver to     Select Contacts     Select Purchase Order No.:     Select Cost Center:     Proxy Approver Info | <ul> <li>How to create and use li</li> <li>Set up reminders for you</li> </ul> | sts Select an existin<br>rself Corelist VIEW LIST | ng list Create a new list<br>List Name:<br>Comment:<br>Type:Comm<br> | t<br>Dany-Wide List |                |
| Need Help?  Email Assistance                                                                                                    |                                                                                |                                                   | CREATE                                                               | LIST                |                |

My Account Overview allows you to quickly see all your relevant user information.

Office

| Facility $\checkmark$                                                                                                    | Furniture 🗸 🗸                                                                                                    | Office Products                                    |        | Technology                          |           | My Profile |                |
|----------------------------------------------------------------------------------------------------|----------------------------------------------------------------------------------------------------|----------------------------------------------------|--------|-------------------------------------|-----------|------------|----------------|
| SEARCH                                                                                                    | GO                                                                                                    |                                                    | Vi     | ew All Products A-Z                 | Ink & Tor | ner Paper  | Bulletin Board |
| Home > My Profile                                                                                                    |                                                                                                    |                                                    |        |                                     |           |            |                |
| Manage Accounts                                                                                                    | My Account Overvie                                                                                                    | w                                                  |        |                                     |           |            |                |
| Manage Contacts     Manage Deliver to     Manage Purchase Order No.:     Manage Cost Center:     Manage User Permissions | No.: Please take a moment to verify that the account information we have for you is correct. Select edit by the appropria changes. |                                                    |        |                                     |           |            |                |
| Profiles                                                                                                    | Your User Settings                                                                                                    | User Info                                          |        | Subscriptions & S                   | ettings   |            |                |
| Manage Users  Add New Users Edit Active Users Active/Inactive Users                                                      | Manage your contact<br>information, subscriptions and<br>logins                                                                    | OFFICE DEPOT<br>070220140<br>EBUSINESS.NL@OFFICEDE | POT.CC | Email Preferences<br>Login Settings |           |            |                |
| Workflows Order Setting                                                                                                  | Accounting Fields                                                                                                    | View 🗄                                             | ]      |                                     |           |            |                |
| My Account Overview     Select Deliver to     Select Contacts                                                            | Permissions                                                                                                    | View E                                             | W      | orkflows/Approva                    | Is        | ٧          | 'iew           |
| Select Purchase Order No.:     Select Cost Center:     Proxy Approver Info                                               |                                                                                                    | onal) View 🛙                                       | ]      |                                     |           |            |                |
| Need Help?                                                                                                    | User Group Info                                                                                                    | View 🗄                                             | 1      |                                     |           |            |                |
| <ul> <li>Email Assistance</li> <li>FAQs</li> </ul>                                                                       |                                                                                                    |                                                    |        |                                     |           |            |                |
|                                                                                                    | Payment<br>Manage your payment preference                                                                                          | View E                                             | ]      |                                     |           |            |                |

#### **1.2** Changing your details

By clicking on the View button next to an item, you can consult your settings.

Example: Delivery Addresses

Click the **View** button next to Deliver to to see all your delivery addresses. You can also see which one is currently your default shipping address.

| Facility 🗸 🗸                                                                                                    | Furniture                                                  | $\sim$          | Office Products              | $\sim$  | Technology                          | $\sim$        | My Profile    |                |
|----------------------------------------------------------------------------------------------------|------------------------------------------------------------|-----------------|------------------------------|---------|-------------------------------------|---------------|---------------|----------------|
| SEARCH                                                                                                    |                                                            | GO              |                              | Vie     | w All Products A-Z                  | Ink & Ton     | er Paper      | Bulletin Board |
| Home > My Profile                                                                                                    |                                                            |                 |                              |         |                                     |               |               |                |
| Manage Accounts                                                                                                    | My Account (                                               | Overvie         | W                            |         |                                     |               |               |                |
| Manage Contacts     Manage Deliver to     Manage Purchase Order No.:     Manage Cost Center:     Manage User Permissions | Please take a moment<br>changes.                           | to verify tha   | t the account information we | have fo | or you is correct. Select           | edit by the a | ppropriate se | ection to make |
| Profiles                                                                                                    | Your User Setting                                          | S               | User Info                    |         | Subscriptions & Set                 | ttings        |               |                |
| Manage Users                                                                                                    | Manage your contact<br>information, subscription<br>logins | t<br>ptions and | OFFICE DEPOT<br>070220140    |         | Email Preferences<br>Login Settings |               |               |                |
| <ul> <li>Add New Users</li> <li>Edit Active Users</li> <li>Active/Inactive Users</li> </ul>                              |                                                            |                 | EDIT                         | UT.UC   |                                     |               |               |                |
| Workflows                                                                                                    | Accounting Fiel                                            | ds              | View                         |         |                                     |               |               |                |
| Order Setting                                                                                                    |                                                            | Permiss         | ion Setting                  |         | Current                             |               |               |                |
| My Account Overview     Select Deliver to                                                                                | Contact                                                    | Add, edit       | and select any Contact       |         | OFFICE DEPOT                        |               | View ⊞        | Select Other > |
| Select Deriver to     Select Contacts     Select Purchase Order No :                                                     | Deliver to                                                 | User car        | assign Deliver to            |         | OFFICE DEPOT                        |               | View 🗉        | Select Other + |
| Select Cost Center:     Proxy Approver Info                                                                              | Purchase Order<br>No.:                                     | Add, Edit       | , and Select Any Purchase O  | rder No | D.: RAI-PO RAI-PO RA                | I-PO          | View ⊞        | Select Other > |
| Need Help2                                                                                                    | Cost Center:                                               | Add, Edit       | , and Select Any Cost Center | r.      | KOSTENPLAATS                        |               | View 🗄        | Select Other + |
| • Email Assistance                                                                                                    |                                                            |                 |                              |         |                                     |               |               |                |
| <ul> <li>FAQs</li> </ul>                                                                                                 | Permissions                                                |                 | View 🗄                       | Wo      | rkflows/Approvals                   | 5             |               | View 🗄         |
|                                                                                                    | Custom Catalog                                             | ues (opti       | onal) View 🗄                 |         |                                     |               |               |                |

To change your default delivery address, click on Select Other.

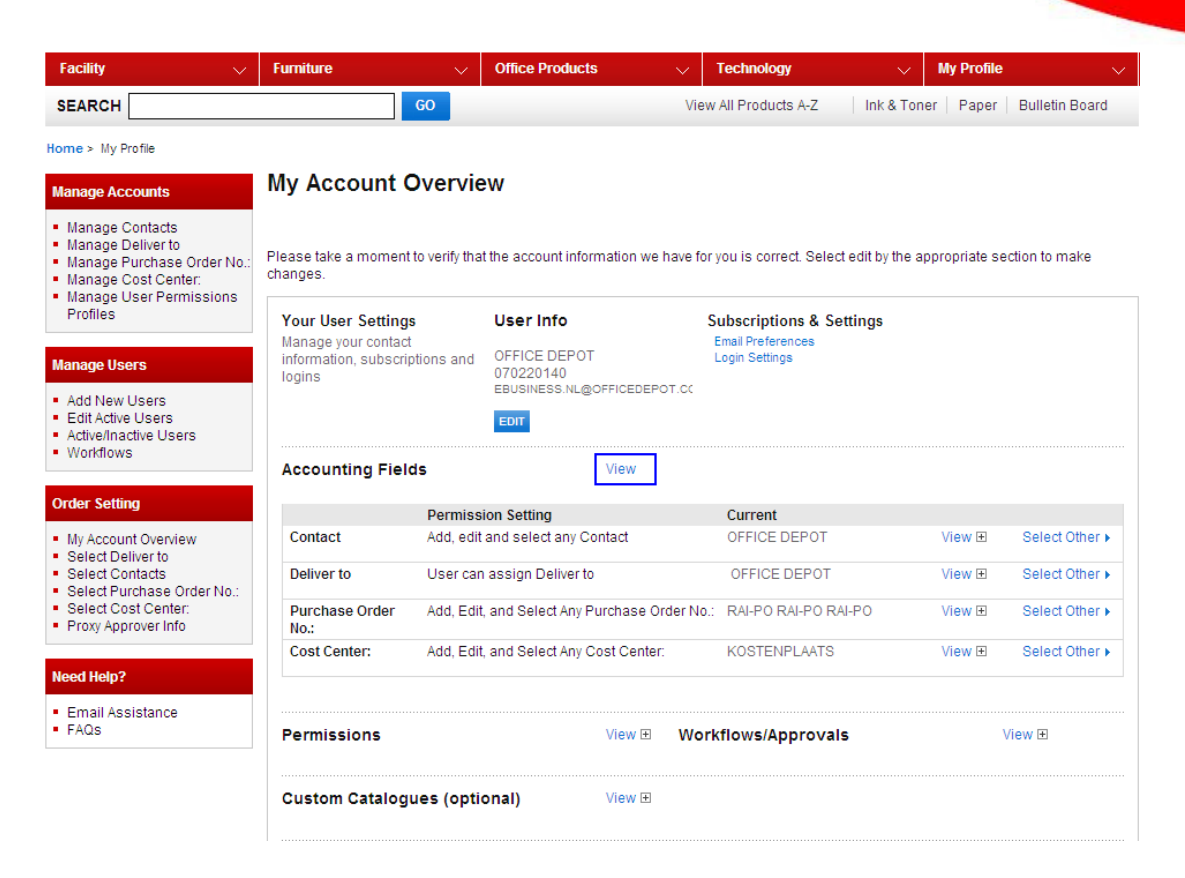

You will be shown a list with all possible delivery addresses. Select the one you want.

Example: Your default delivery address is Demo Office Depot BV. You can select another address by checking the box under 'Default'.

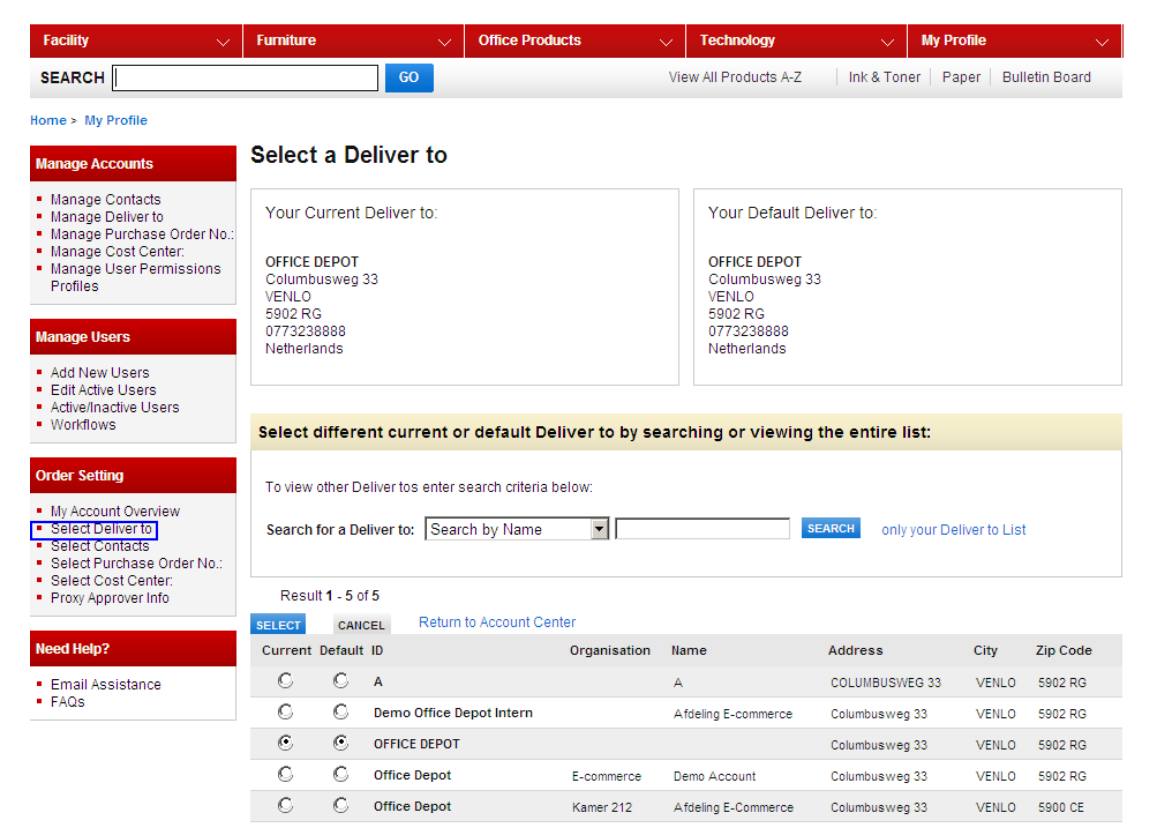

Office

SELECT CANCEL Return to Account Center

## Click on the button **SELECT** to return to your account overview.

| Manage Accounts                                                                                                    | My Account O                                                         | vervie       | W                                  |                 |                                     |                                                                           |              |                |
|----------------------------------------------------------------------------------------------------|----------------------------------------------------------------------|--------------|------------------------------------|-----------------|-------------------------------------|---------------------------------------------------------------------------|--------------|----------------|
| Manage Contacts     Manage Deliver to     Manage Purchase Order No.:     Manage Cost Center:                                      | Please take a moment to<br>changes.                                  | ) verify tha | t the account inform               | nation we have  | for yo                              | ou is correct. Select edit by the app                                     | propriate se | action to make |
| <ul> <li>Manage User Permissions<br/>Profiles</li> </ul>                                                                          | Your User Settings                                                   | user Info    |                                    | S               |                                     | bscriptions & Settings                                                    |              |                |
| Manage Users                                                                                                    | anage Users Manage your contact<br>information, subscripti<br>logins |              | ions and OFFICE DEPOT<br>070220140 |                 | Email Preferences<br>Login Settings |                                                                           |              |                |
| <ul> <li>Add New Users</li> <li>Edit Active Users</li> <li>Active/Inactive Users</li> </ul>                                       |                                                                      |              |                                    | FFICEDEPOT.CC   | T.CC                                |                                                                           |              |                |
| <ul> <li>Workflows</li> </ul>                                                                                                    | Accounting Field                                                     | 5            |                                    | View            |                                     |                                                                           |              |                |
| Order Setting                                                                                                    |                                                                      | Permiss      | ion Setting                        |                 |                                     | Current                                                                   |              |                |
| My Account Overview     Select Deliver to                                                                                         | Contact                                                              | Add, edit    | and select any Co                  | ntact           |                                     | OFFICE DEPOT                                                              | View ±       | Select Other ► |
| <ul> <li>Select Contacts</li> <li>Select Purchase Order No.:</li> <li>Select Cost Center:</li> <li>Proxy Approver Info</li> </ul> | Deliver to                                                           | User can     | assign Deliver to                  |                 |                                     | OFFICE DEPOT<br>Columbusweg 33<br>VENLO 5902 RG Netherlands<br>0773238888 | View         | Select Other > |
| Need Help?                                                                                                    | Purchase Order<br>No.:                                               | Add, Edit    | , and Select Any Pu                | irchase Order N | No.:                                | RAI-PO RAI-PO RAI-PO                                                      | View         | Select Other + |
| <ul> <li>Email Assistance</li> <li>FAQs</li> </ul>                                                                                | Cost Center:                                                         | Add, Edit    | , and Select Any Co                | ost Center:     |                                     | KOSTENPLAATS                                                              | View         | Select Other ► |
|                                                                                                    | Permissions                                                          |              |                                    | View 🗄 🛛 ₩      | /orkf                               | ilows/Approvals                                                           |              | View 🗄         |
|                                                                                                    | Custom Catalogu                                                      | es (opti     | onal)                              | View 🛨          |                                     |                                                                           |              |                |
|                                                                                                    | User Group Info                                                      |              |                                    | View 🗈          |                                     |                                                                           |              |                |
|                                                                                                    | Payment<br>Manage your payment                                       | preferenc    | res                                | View 🗈          |                                     |                                                                           |              |                |
|                                                                                                    |                                                                      |              |                                    |                 |                                     |                                                                           |              |                |

Office Diffice

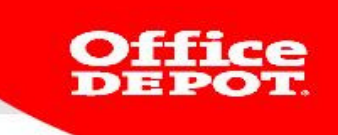

#### 1.3 Changing your password

Depending on your settings, you will be required to change your password every 30, 60 or 90 days. It is also possible that your password never expires. You can change it any time you want.

Below you will find instructions on how to change your password:

In your account overview, click on **Login Settings**. You will be directed to a screen that allows you to change your password.

| Manage Accounts                                                                                                    | My Account Overvie                                                                                                    | w                                                        |                                     |  |  |  |  |
|----------------------------------------------------------------------------------------------------|----------------------------------------------------------------------------------------------------|----------------------------------------------------------|-------------------------------------|--|--|--|--|
| Manage Contacts     Manage Deliver to     Manage Purchase Order No.:     Manage Cost Center:     Manage User Semination | Please take a moment to verify that the account information we have for you is correct. Select edit by the appropriate section to make changes. |                                                          |                                     |  |  |  |  |
| Profiles                                                                                                    | Your User Settings                                                                                                    | User Info                                                | Subscriptions & Settings            |  |  |  |  |
| Manage Users                                                                                                    | Manage your contact<br>information, subscriptions and<br>logins                                                                                 | OFFICE DEPOT<br>070220140<br>EBUSINESS.NL@OFFICEDEPOT.CC | Email Preferences<br>Login Settings |  |  |  |  |
| <ul> <li>Add New Users</li> <li>Edit Active Users</li> <li>Active/Inactive Users</li> </ul>                             |                                                                                                    | EDIT                                                     |                                     |  |  |  |  |

Enter your old password, the new one and a confirmation to change your password. Click on update to complete the process.

You have the option to indicate when you want your password to expire.

#### Please note:

Only your organization's super user has the option to set when a password expires!

#### **Change Login Settings**

| Change Login Settings             |                                  |
|-----------------------------------|----------------------------------|
| Login Name:<br>* Old Password     | ODDEMO INT3                      |
| * Password<br>* Confirm Password: | must be at least 6<br>characters |
| Password Expires:                 | Never Expires                    |
| UPDATE CANCEL                     |                                  |

Return to My Profile